# Auxílio Inclusão Tutopial,

PRÓ-REITORIA DE ASSUNTOS ESTUDANTIS E EXTENSÃO - UFRR

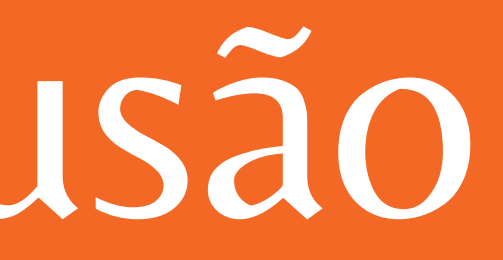

Auxílios - PRAE

Confirme os dados abaixo.

#### Cadastrar Dados do Acadêmico

#### Identificação

| Nome         | Nome completo do aluno                       |
|--------------|----------------------------------------------|
| Mãe          | Nome completo da mãe                         |
| Pai          | Nome completo do pai                         |
| Naturalidade |                                              |
| UF           | SIGLA                                        |
| Estado Civil | Selecione um Estado Civil 🗸                  |
| Sexo         | <ul><li>Masculino</li><li>Feminino</li></ul> |
| Fone fixo    | (DDD)0000000                                 |
| Fone fixo    | (DDD)0000000                                 |

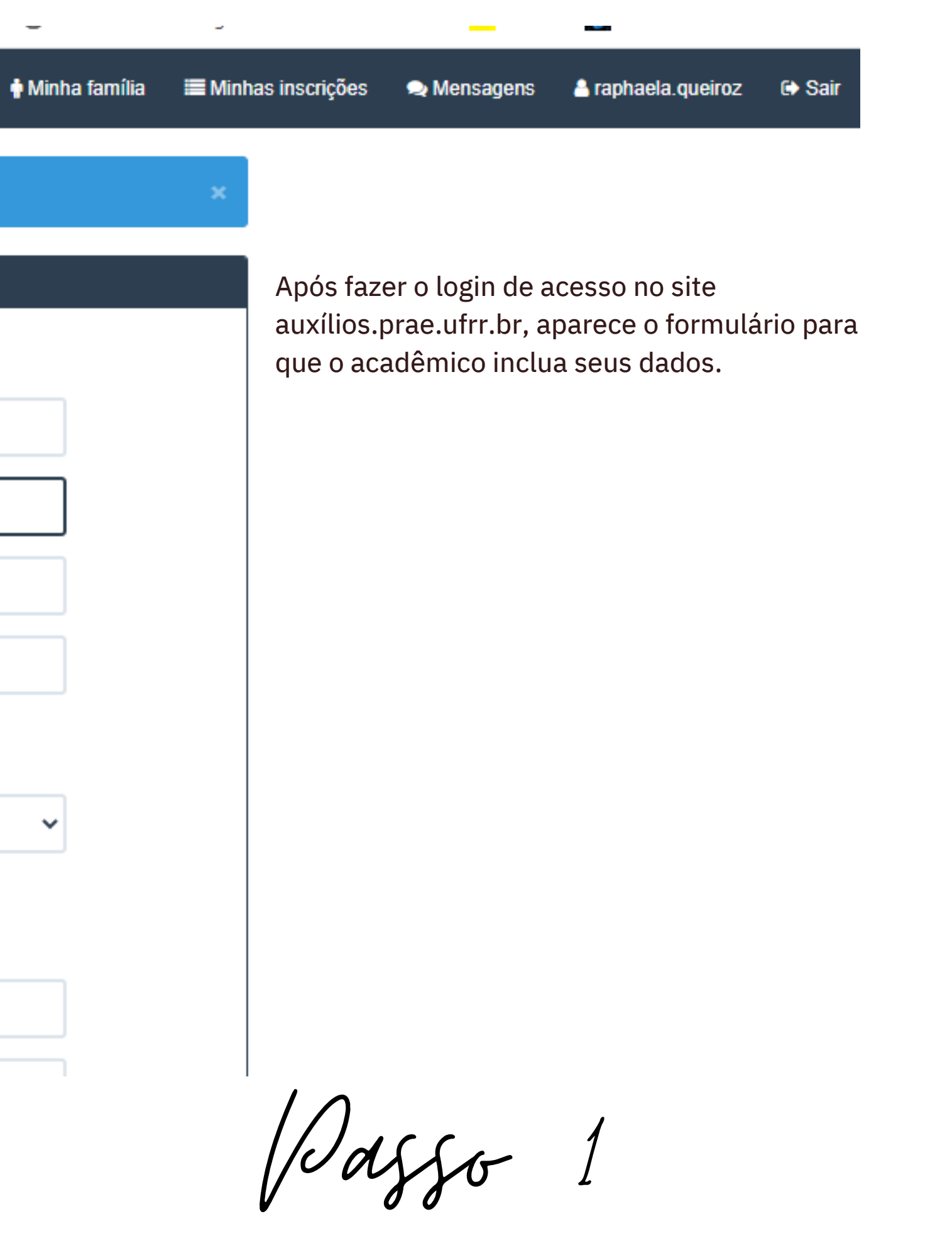

| Cadastrar Imóve |                                                                                                   |
|-----------------|---------------------------------------------------------------------------------------------------|
|                 | NÃO moro com RESPONSÁVEIS mas ainda sou sustentado p<br>O Moro com RESPONSÁVEIS<br>O Moro SOZINHO |
| Imóvel do Aca   | dêmico                                                                                            |
| Tipo            | Selecione um tipo                                                                                 |
|                 |                                                                                                   |
| Valor           |                                                                                                   |
| Imóvel do Res   | ponsavel                                                                                          |
| Tipo            | Selecione um tipo                                                                                 |
|                 |                                                                                                   |
| Valor           |                                                                                                   |
|                 | Cadastrar                                                                                         |

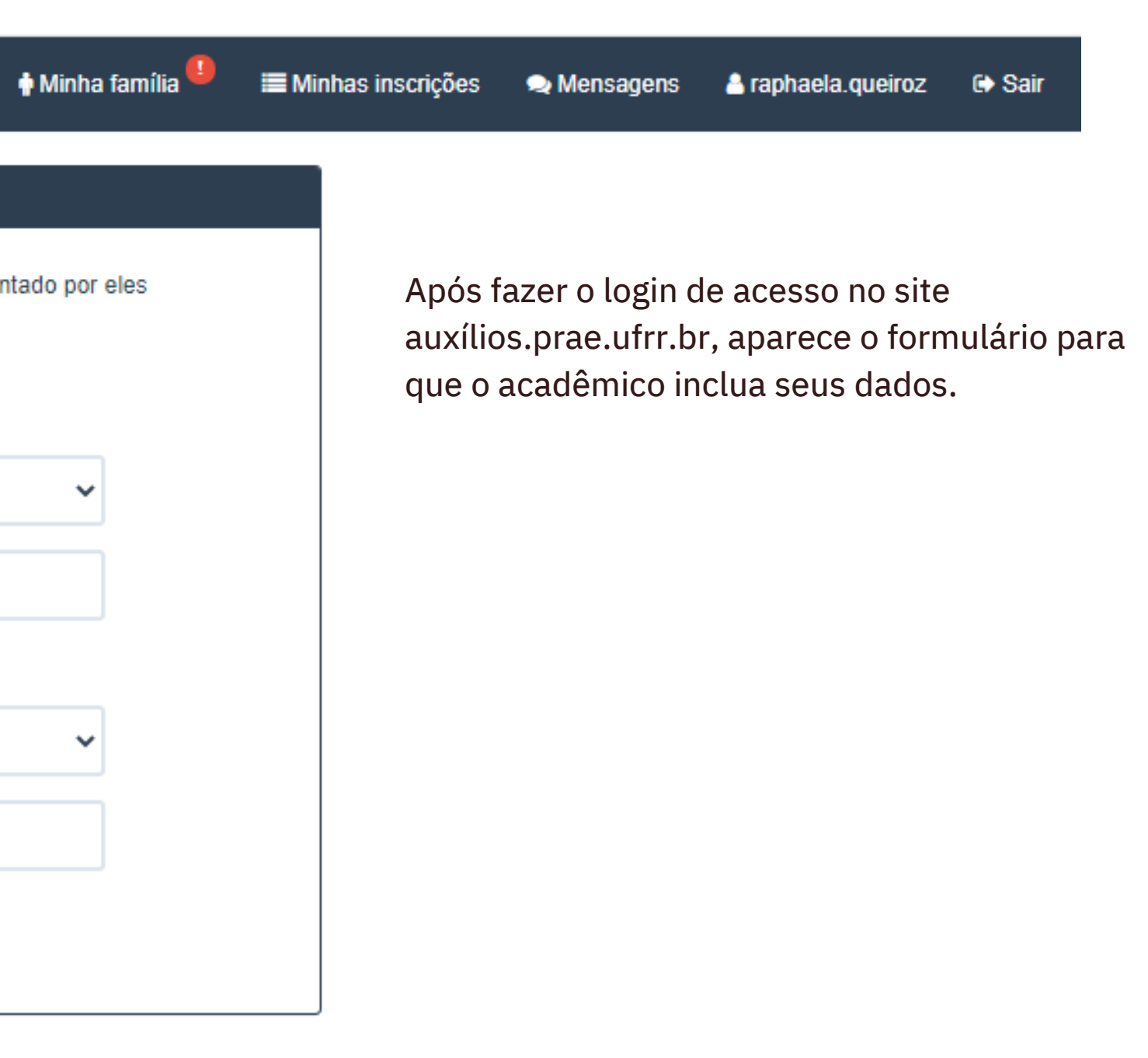

Passo 2

Auxílios - PRAE

| Cadastrar Mem | bro da Família                     |
|---------------|------------------------------------|
| Nome          | Complete                           |
| Nome          | Completo                           |
|               |                                    |
| CPF           | 12345678901                        |
|               |                                    |
| RG            |                                    |
|               |                                    |
| Rua           |                                    |
|               |                                    |
| Número        |                                    |
|               |                                    |
| CEP           |                                    |
|               |                                    |
| Nascimento    | dia mês ano                        |
|               |                                    |
| Estado Civil  | Selecione um Estado Civil          |
|               |                                    |
| Parentesco    | - Selecione -                      |
|               |                                    |
| Escolaridade  | Selecione um Nível de Escolaridade |
|               |                                    |
| Situação      | Selecione uma Situação Atual       |
| Atual         |                                    |
|               |                                    |

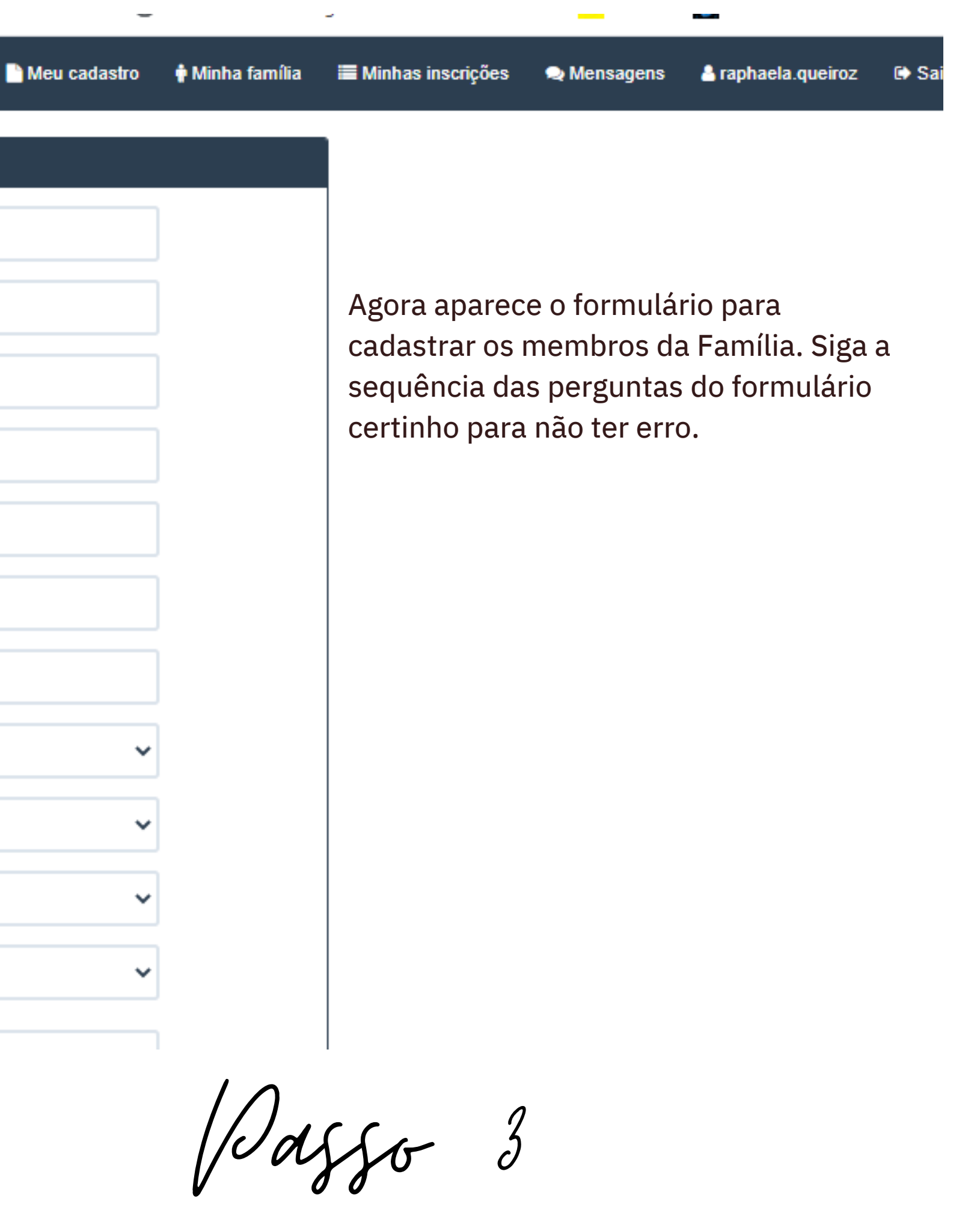

#### Informações

Se você tem algum dependente ou mora com parentes, informe-os no cadastro de membro da família. Verifique os processos abertos para concorrer aos auxílios oferecidos no formulário de Inscrição.

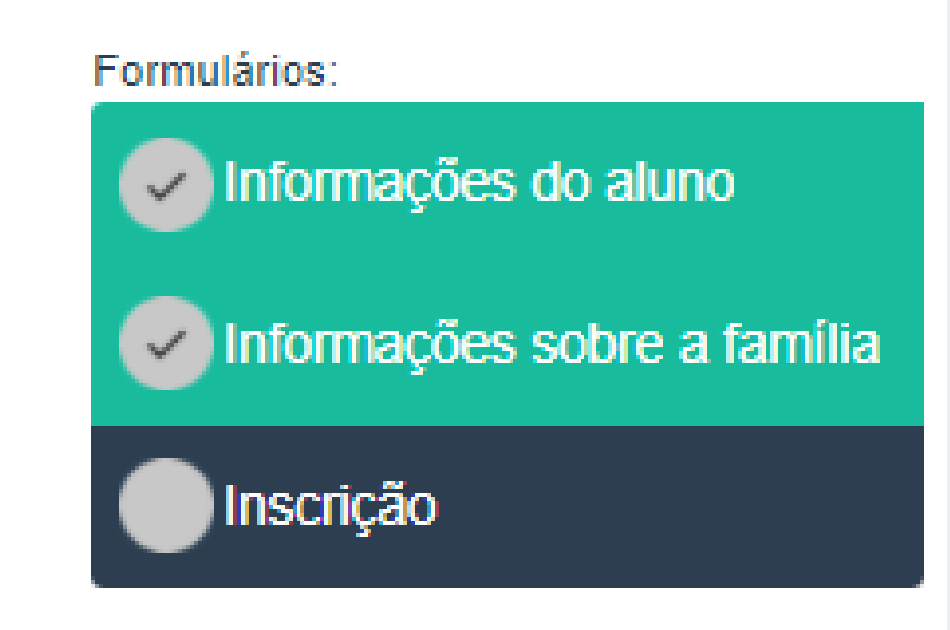

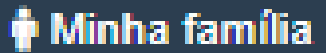

🗮 Minhas inscrições 🛛 😞 Mensagens 🛛 🐣 raphaela.qu

Após o preenchimento dos dados dos membros da sua família, você vai para a última etapa, que é a inscrição no processo seletivo do Auxílio Inclusão

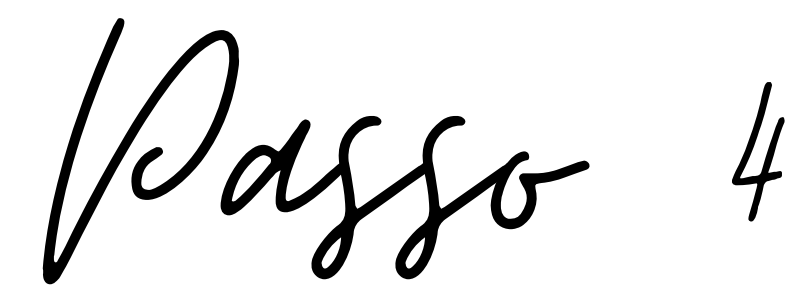

| Minhas inscrições |          |             |        |
|-------------------|----------|-------------|--------|
| Número            | Processo | Confirmada? | Opções |

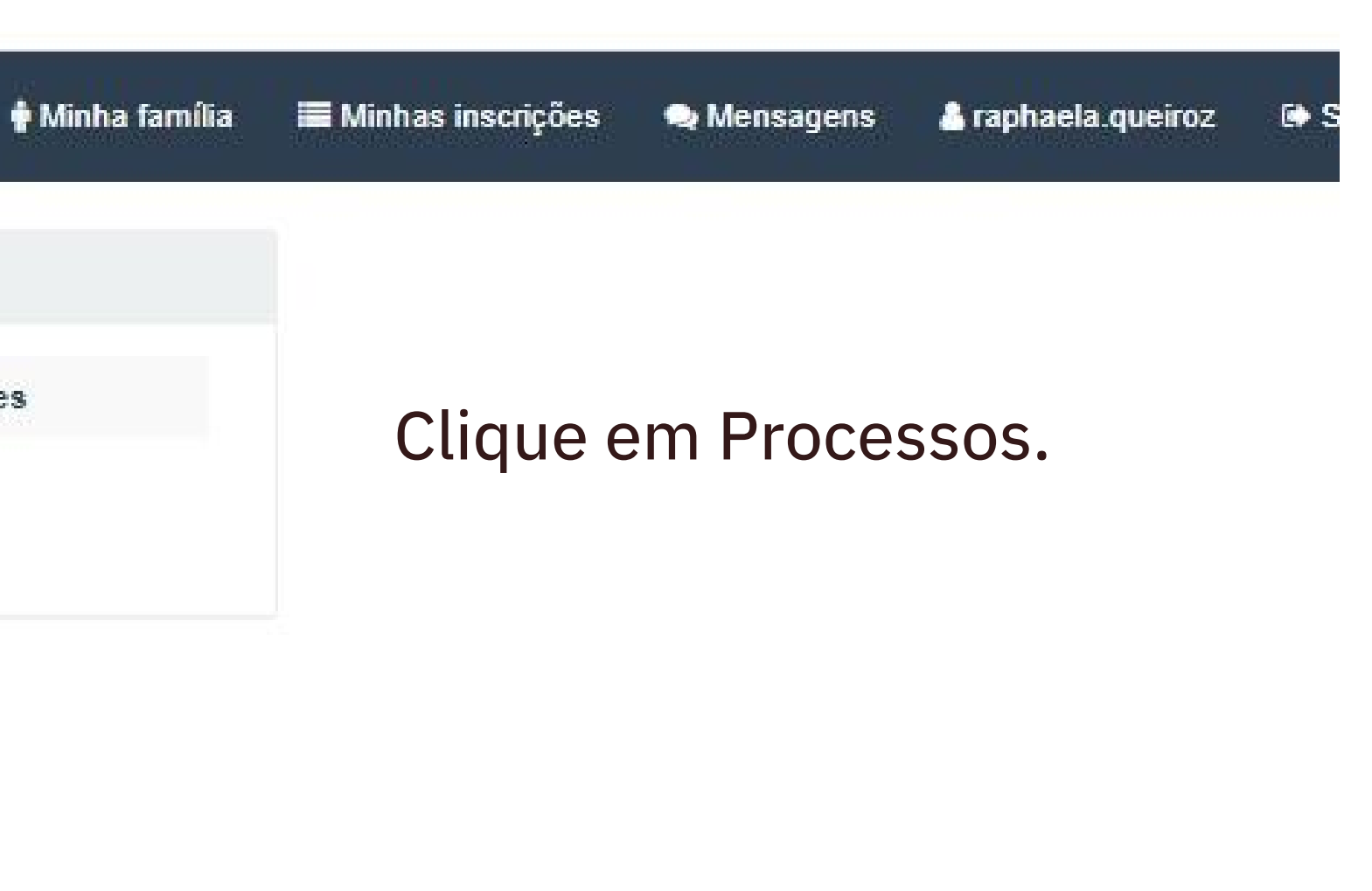

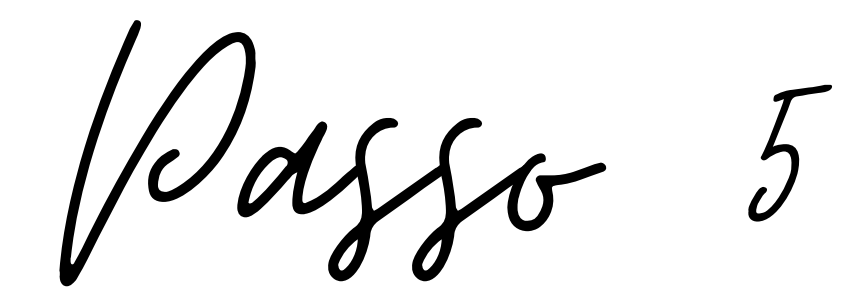

#### Meu cadastro

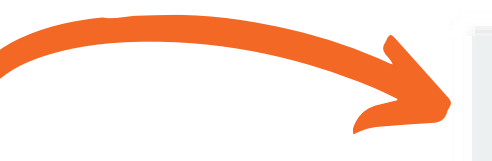

#### EDITAL 35/2020 - AUXÍLIO INCLUSÃO DIGITAL 2020.2

Equipamento eletrônico - Ampla concorrência (I)

Serviço de Internet - Ampla concorrência (II)

Inscrições

Início 18/08/2020 00:00

Fim 24/08/2020 23:59

Serviço de Internet - Pessoa com deficiência (II)

Equipamento eletrônico - Pessoa com deficiência (I)

Inscrever-se

#### EDITAL 09/2020 - RENOVAÇÃO DA RESIDÊNCIA UNIVERSITÁRIA 2020.1

Residência Universitária

Inscrições Início 12/03/2020 00:00 Fim 16/03/2020 23:59

Fora do período de inscrição

EDITAL 04/2020-PRAE BOLSA CULTURA PAE/DIREX 2020.1

Banda Paricarana - Baixista Banda Paricarana - Baterista Banda Paricarana - Guitarrista Banda Paricarana - Tecladista Banda Paricarana - Violonista BOLSA CULTURA PAE/DIREX 2020 2020.1

Inscrições Início 09/03/2020 00:00 Fim 01/04/2020 23:59 🛉 Minha família

🔳 Minhas inscrições

EDITAL DE RENOVAÇÃO/2020 - AUXÍLIOS CAPER 2020.1

Vale Moradia Vale Refeição Vale Transporte

Inscrições Início 11/03/2020 00:00 Fim 17/03/2020 23:59

Fora do período de inscrição

EDITAL 05/2020 - BOLSA PRÓ-ACADÊMICO - MURUPU 2020.1

Bolsa Pró-acadêmico MATUTINO

Bolsa Pró-acadêmico VESPERTINO

Inscrições Início 09/03/2020 00:00

Passo 6

|                   |                   |              | Alter  | 9350-0       |  |
|-------------------|-------------------|--------------|--------|--------------|--|
|                   |                   |              |        | Meu cadastro |  |
| EDITAL 35/202     | 0 - AUXÍLIO INCL  | USÃO DIGITAL | 2020.2 |              |  |
| Raphaela          |                   |              |        |              |  |
| Renda Familiar    |                   |              |        |              |  |
| R\$ 1500          |                   |              |        |              |  |
| Classe            |                   |              |        |              |  |
| E                 |                   |              |        |              |  |
| Cursando semes    | stre              |              |        |              |  |
| É provável forma  | ando no semestre  | atual?       |        |              |  |
| O Sim             |                   |              |        |              |  |
| O Não             |                   |              |        |              |  |
| Possui outro cui  | rso de graduação? |              |        |              |  |
| O Sim             |                   |              |        |              |  |
| Não               |                   |              |        |              |  |
| Se sim, diga o ai | no de conclusão d | a graduação  |        |              |  |

Instituição de conclusão da graduação

Recebe algum tipo de auxílio da UFRR?

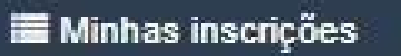

😡 Mensagens

#### 着 raphaela.queiroz 🛛 🐼 Sair

## Ao clicar no Auxílio Inclusão, aparecerá um novo formulário.

Passo 7

| É provável formando no semestre atual?                                                                                                    |
|----------------------------------------------------------------------------------------------------|
| O Sim                                                                                                    |
| O Não                                                                                                    |
| Possui outro curso de graduação?                                                                                                    |
| O Sim                                                                                                    |
| Não                                                                                                    |
| Se sim, diga o ano de conclusão da graduação                                                                                                    |
|                                                                                                    |
| Instituição de conclusão da graduação                                                                                                    |
|                                                                                                    |
| Recebe algum tipo de auxílio da UFRR?                                                                                                    |
| O Sim                                                                                                    |
| O Não                                                                                                    |
| Se sim, quais?                                                                                                    |
|                                                                                                    |
|                                                                                                    |
| Descreva de maneira clara, detalhada e legível alguns dados ainda não demonstrados anteriormente,<br>que possibilitem esclarecer melhor a sua situação socioeconômica e de sua família. |
|                                                                                                    |
|                                                                                                    |

Preencha todas as informações do Formulário. É importante para que a sua inscrição seja aprovada no processo seletivo.

Waggo 7

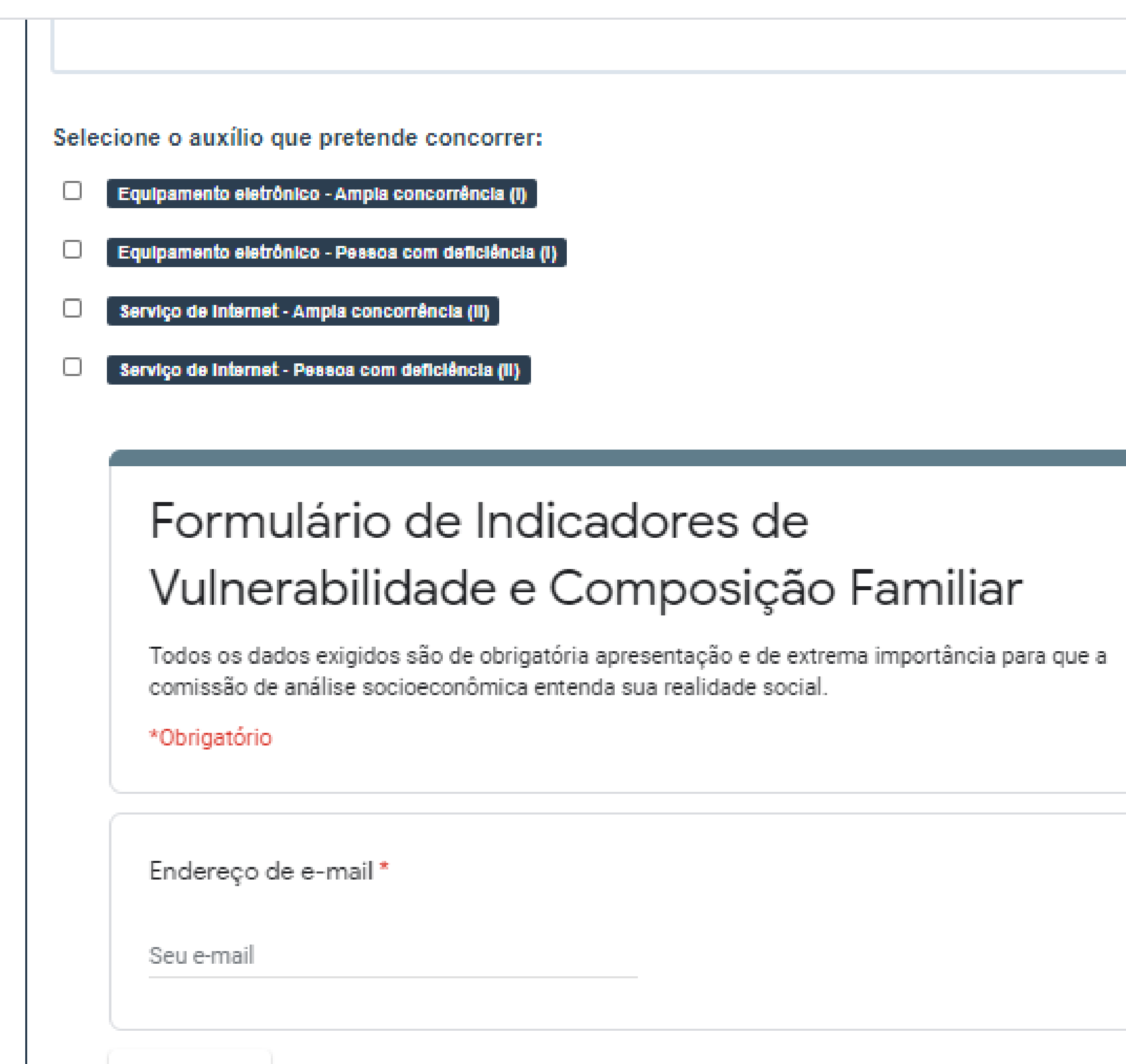

Detailant

Décine 1 de

//

Aqui você deve selecionar que tivo de Auxílio você deseja concorrer. Em seguida, deve preencher esse formulário de Indicadores de Vulnerabilidade e Composição Familiar (Eu sei, são muitos formulários, mas são necessários!)

Jaggo

| comissão de análise socioeconômica entenda sua realidade social.<br>*Obrigatório                                        |                |
|----------------------------------------------------------------------------------------------------|----------------|
| Endereço de e-mail *                                                                                                    |                |
| Seu e-mail                                                                                                    |                |
| Próxima                                                                                                    | Página 1 de 25 |
| Sunca envie senhas pelo Formularios Google.<br>GoogleFormulários Este conteúdo não foi criado nem aprovado pelo Google. | *<br>*         |
|                                                                                                    |                |
|                                                                                                    |                |
|                                                                                                    |                |
|                                                                                                    |                |
| ligo de confirmação (Obrigatório)                                                                                       |                |
| ion svibida se fast de questionérie Composición Espeilier e Indianderes de Vulnersbilidade                              |                |

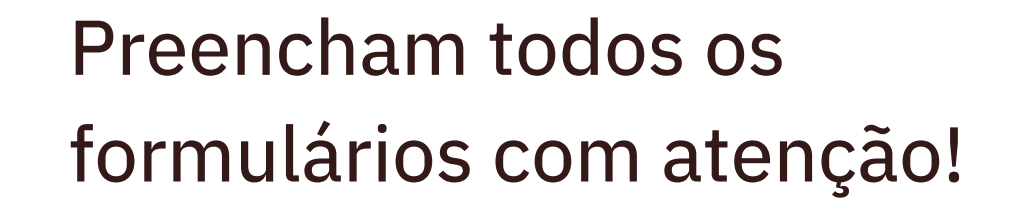

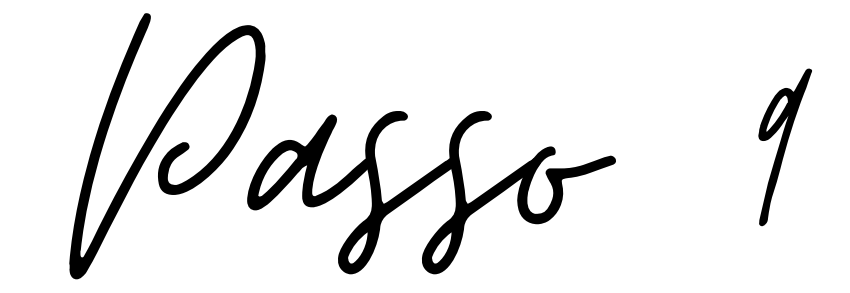

| Vulnera<br>Código de conf | abilidade e Composição Familiar                         |
|---------------------------|---------------------------------------------------------|
| GoogleForms               | This content is neither created nor endorsed by Google. |
|                           |                                                         |
|                           |                                                         |
|                           |                                                         |
|                           |                                                         |
|                           |                                                         |
|                           |                                                         |
|                           |                                                         |
|                           |                                                         |
|                           |                                                         |
|                           |                                                         |
|                           |                                                         |

Código exibido ao final do questionário Composição Familiar e Indicadores de Vulnerabilidade.

Depois que você preencher todo o formulário, deve ficar atento ao código de confirmação. Ele só aparece ao final do processo.

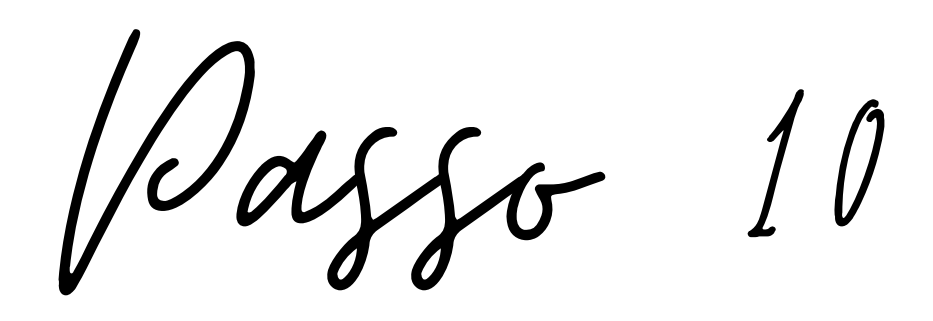

### Formulário de Indicadores de Vulnerabilidade e Composição Familiar

Código de confirmação: 501060

| GoogleForms                             | Th |
|-----------------------------------------|----|
| The second descent second second second |    |

iis content is neither created nor endorsed by Google.

Código de confirmação (Obrigatório)

501060

Código exibido ao final do questionário Composição Familiar e Indicadores de Vulnerabilidade.

Depois que você preencher todo o formulário, deve ficar atento ao código de confirmação. Ele só aparece ao final do processo. Você deve copiá-lo e colá-lo no campo abaixo.

Vazzo 10

#### Dados da inscrição 15186 salva

| Dados da Inscrição       |                                                                                                    |
|--------------------------|----------------------------------------------------------------------------------------------------|
| Número                   | 15188                                                                                                    |
| Processo                 | EDITAL 35/2020 - AUXÍLIO INCLUSÃO DIGITAL 2020.2                                                                                                    |
| Renda                    | R\$ 1500                                                                                                    |
| Classe                   | E                                                                                                    |
| Cursando semestre        | 2                                                                                                    |
| Provável formando        | Não                                                                                                    |
| Tem outra graduação      | Não                                                                                                    |
| Recebe auxílio           | Não                                                                                                    |
| Situação Sócio Econômica |                                                                                                    |
| Documentos anexados      | Nenhum arquivo cadastrado                                                                                                    |
| Anexar arquivo           | Escolher arquivo Nenhum arquivo selecionado<br>Formatos aceitos: .pdf, .zip e imagens<br>Tamanho máximo 2MB.<br>Caso tenha dificuldades para anexar os arquivos, favor procurar auxílio na DTI. |
|                          | Selecione o tipo                                                                                                    |
|                          | Os tipos marcados com " são obrigatórios                                                                                                    |
|                          | Enviar Documento                                                                                                    |

Após preencher todo o formulário e incluir o código, não se esqueça de anexar todos os documentos conforme o Edital do Processo Seletivo!

11

**2** Editar

Próximo 🕨

#### Declaração

declaro para efeitos de solicitação do auxílio EDITAL 35/2020 - AUXÍLIO INCLUSÃO DIGITAL 2020.2, atender a todos os critérios estabelecidos no Edital n.º - . Declaro serem verdadeiras todas as informações declaradas, concordar e estar ciente de que sou responsável pela conferência e entrega da documentação exigida, pelas informações prestadas nos formulários anexos, bem como pelo cumprimento dos termos dispostos no Edital n.º e no termo de compromisso.

Boa Vista-RR, 24 de August de 2017.

Li e concordo com os dados descritos acima

Voltar

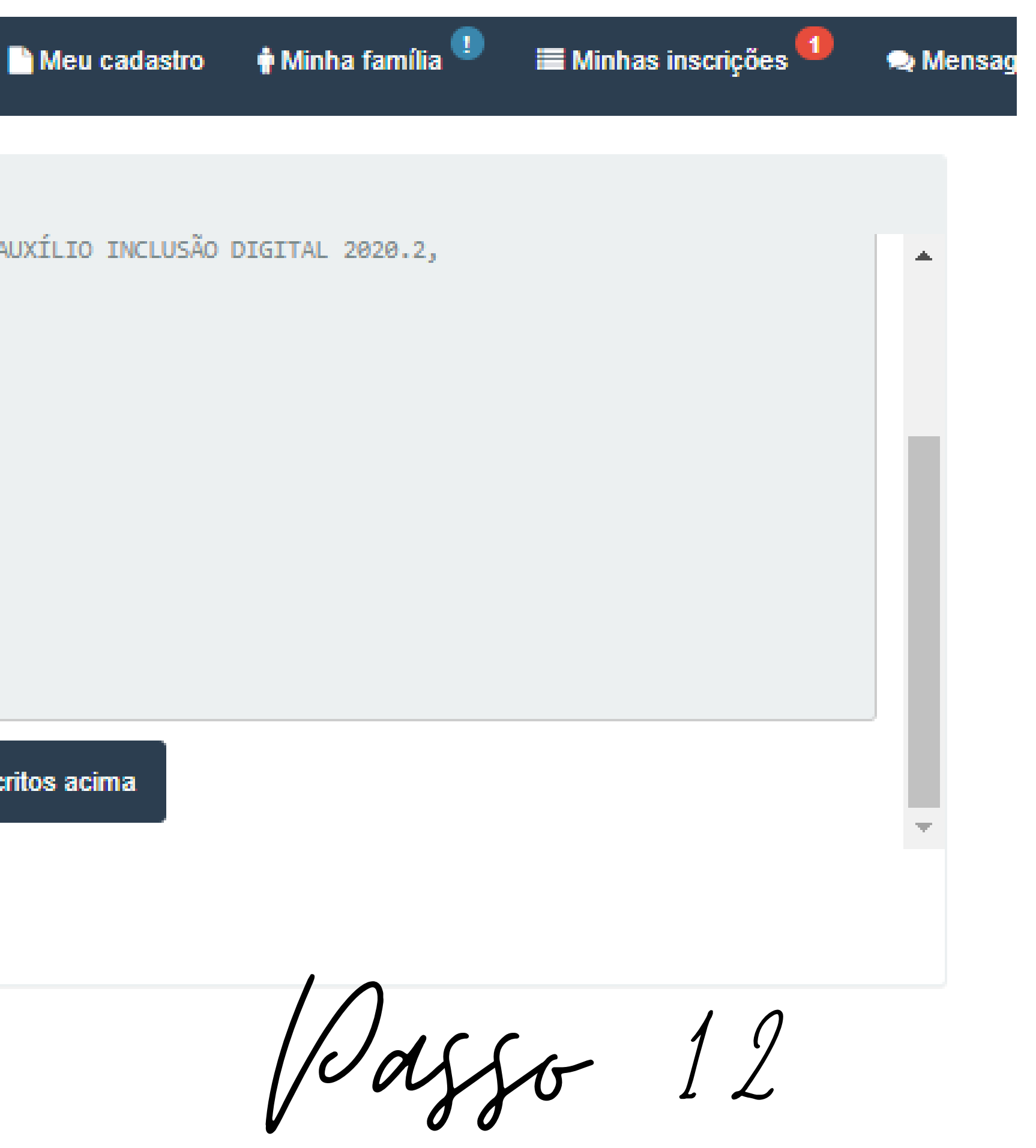

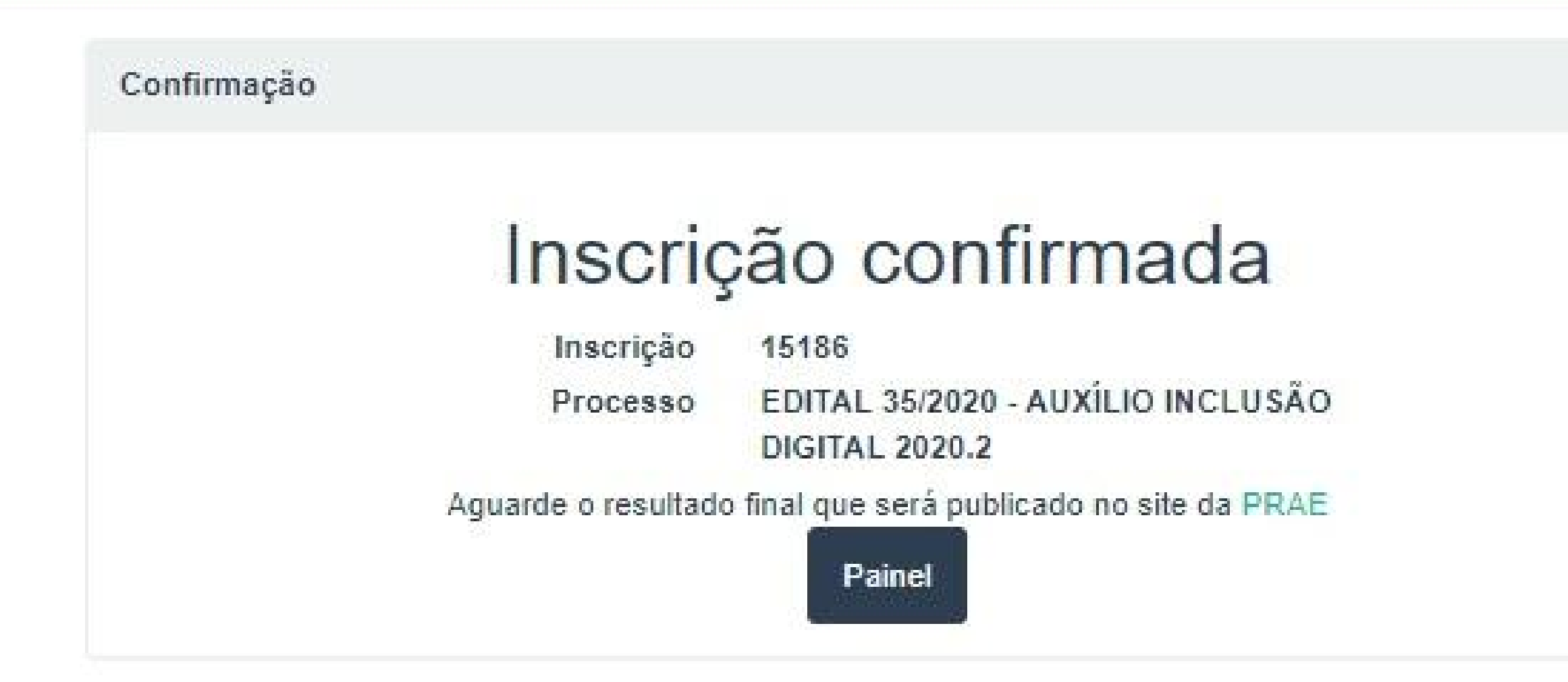

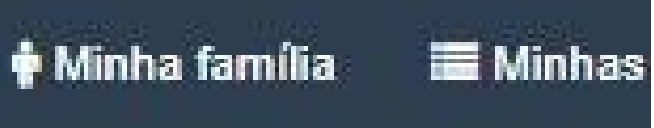

Depois de anexar todos os documentos recomendados, aparecerá o aviso que a sua inscrição foi confirmada. Dê print desta página quando você completar a sua inscrição.

13 Jazzo

# Qualquer dúvida, entre em contato pelo e-mail dasp@ufrr.br

Bod Gorte!